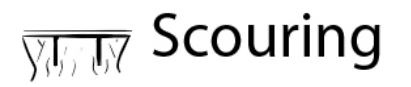

# **STEM Sims**

## **Lesson 5: Material Comparison**

How do the four materials compare directly to each other in terms of their ability to prevent scouring? By keeping a constant current speed, you can determine how the type of material affects scouring.

### **Doing the Science**

- Start the Scouring Simulation by clicking on the "Sim" tab. 1.
- Click on the "Current" button. Click the right arrow two times. Click the "OK" button to select 2. Speed 3.
- 3. Click on the "Build" button. Clicking on the left and right arrows will change the build material. Click the "OK" button for Sand.
- 4. Click on "Inspect" to view the sand level around the bridge. Click on the "X" button to close the inspection menu.
- 5. Click on "Run" to start the current.
- 6. Click on "Inspect" to view the sand level around the bridge.
- 7. Draw the top view and the side view of the bridge base into Table 1 below. Click on the "X" button to exit the inspection menu.
- Click on the "Reset" button. 8.
- 9. Repeat steps 2-7 for the remaining build materials.

|           | Sand | Pebbles | Rock | Concrete |
|-----------|------|---------|------|----------|
| Top View  |      |         |      |          |
| Side View |      |         |      |          |

## Table 1.

#### **Do You Understand?**

- 1. Which material would you recommended for bridges? Explain.
- 2. If the bridge was over a lake and there was no current, what material would you recommended? Explain.
- 3. How does current create scour and how can scouring be prevented?